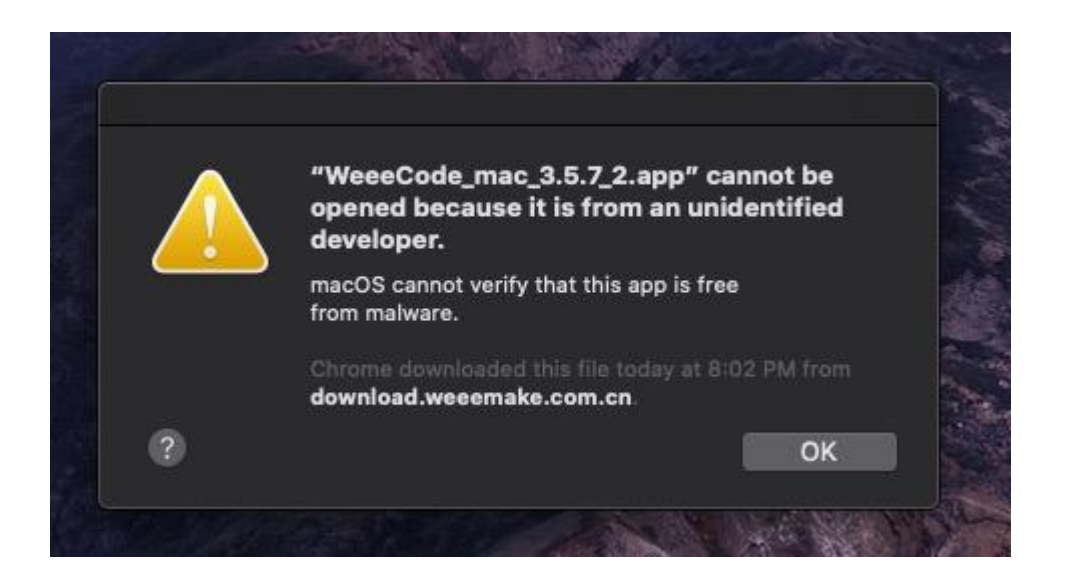

When you see the hint that developer couldn't be verified.

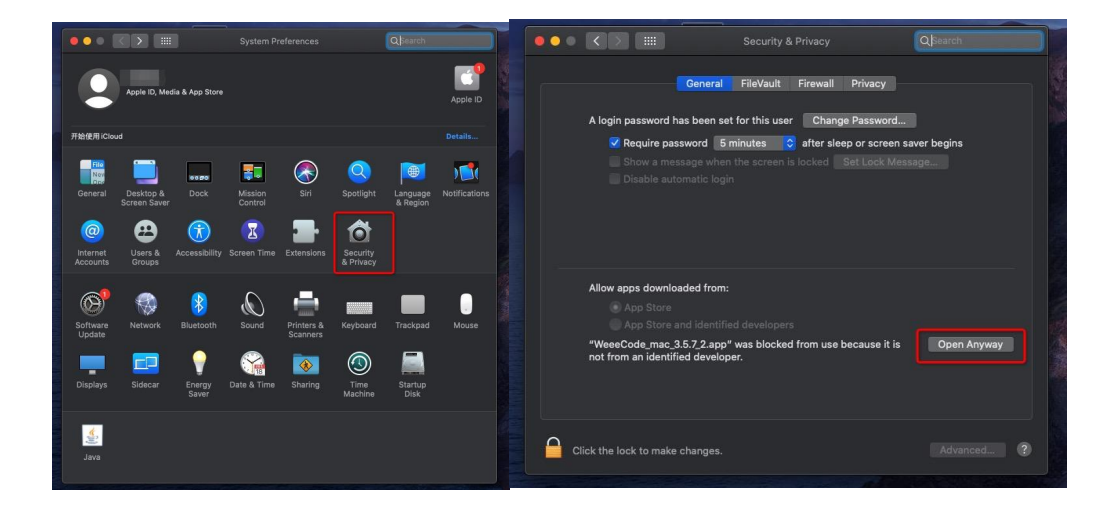

1. Open your setting and privacy on computer, you will see a hint that stop weeecode installation, click the button "open anyway" to allow that.

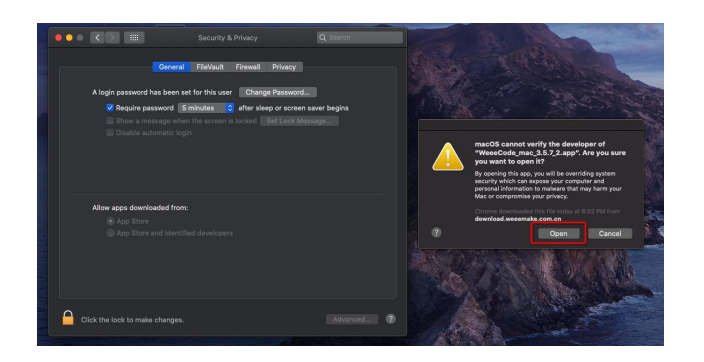

2. Try download again.